# Цифровой шлюз IP телефонии PACS-E1-A

Руководство пользователя Версия 1.0 04.02.2010

Новосибирск 2010

Разработчик и производитель: ООО «Парабел» 630090, Новосибирск-90, а/я 126 <u>http://www.parabel.ru</u> Email: <u>info@parabel.ru</u> Тел/факс: +7-383-2138707

## Внимание! Запрещено использование устройства на линиях связи, не оборудованных устройствами грозозащиты и выходящих за пределы одного здания

# Содержание

| 1. ВВЕДЕНИЕ                                                                                                    | 6  |
|----------------------------------------------------------------------------------------------------|----|
| 2. СТРУКТУРА ШЛЮЗА                                                                                             | 9  |
| 3. УСТАНОВКА И ПОДКЛЮЧЕНИЕ                                                                                     |    |
| 3.1. ВНЕШНИЕ РАЗЪЕМЫ                                                                                           |    |
| 3.3. ПИТАНИЕ И ЗАЗЕМЛЕНИЕ                                                                                      |    |
| 3.4.1. Подключение 4 и 8 канального варианта шлюза<br>3.4.2. Подключение 1 и 2 канального варианта шлюза       |    |
| 3.4.3. Вопросы грозозащиты                                                                                     |    |
|                                                                                                    |    |
| 4.2. НАЧАЛЬНЫЙ LOGIN                                                                                           |    |
| <ul><li>4.3. Выключение и перезагрузка</li><li>4.5. Восстановление заводских настроек</li></ul>                |    |
| 5. АРХИТЕКТУРА Е1 ПОДСИСТЕМЫ                                                                                   |    |
| <ul><li>5.1. Синхронизация Е1 интерфейсов</li><li>5.2. Передача голосовых данных через Е1 интерфейсы</li></ul> |    |
| 6. ТЕХНИЧЕСКИЕ ХАРАКТЕРИСТИКИ                                                                                  | 23 |
| 7. КОМПЛЕКТ ПОСТАВКИ                                                                                           | 24 |

## 1. Введение

Шлюз PACS-E1-А предназначен для передачи голосовой информации по сетям передачи данных и организации дополнительных видов услуг - голосовой почты, конференций, автоинформатора, записи разговоров. Шлюз может быть использован как узел доступа из сетей VOIP в сеть ТФОП с использованием каналов E1 и наоборот.

#### Основные особенности устройства

- Количество интерфейсов Е1 до 8
- Поддерживаемые протоколы VOIP SIP, H.323
- Поддерживаемые протоколы ТФОП EDSS1 (EuroISDN), SS7
- Процессор Core2 DUO, 1 Gb RAM, 1 Gb flash, 1 GLAN
- ПО Linux Debian с возможностью обновления и расширения через Интернет
- Корпус 1U, для монтажа в 19" стойку

#### Внешний вид шлюза PACS-E1-А

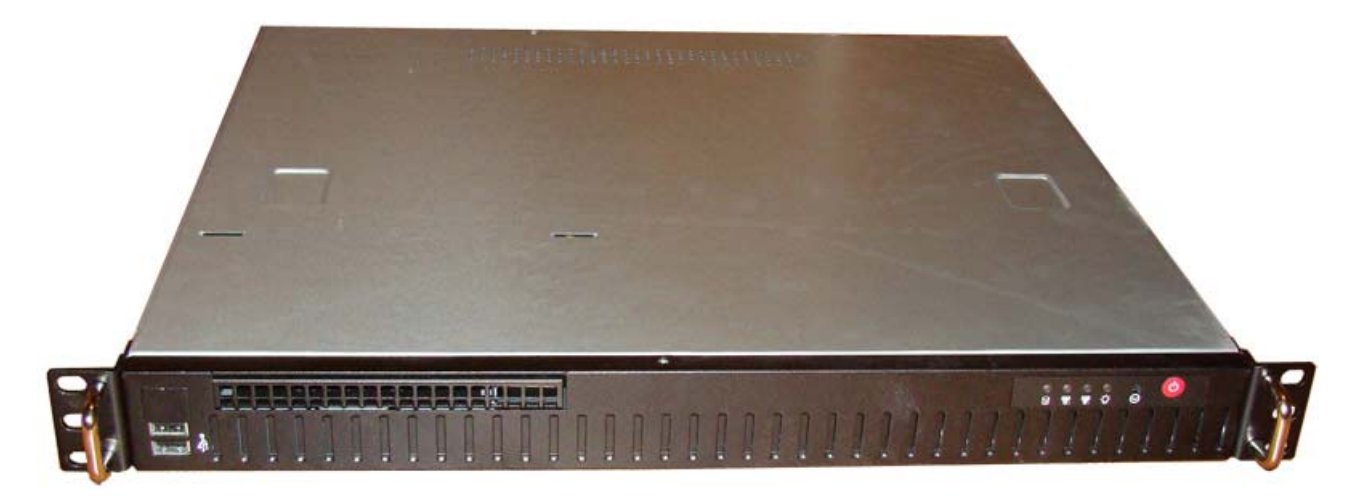

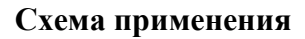

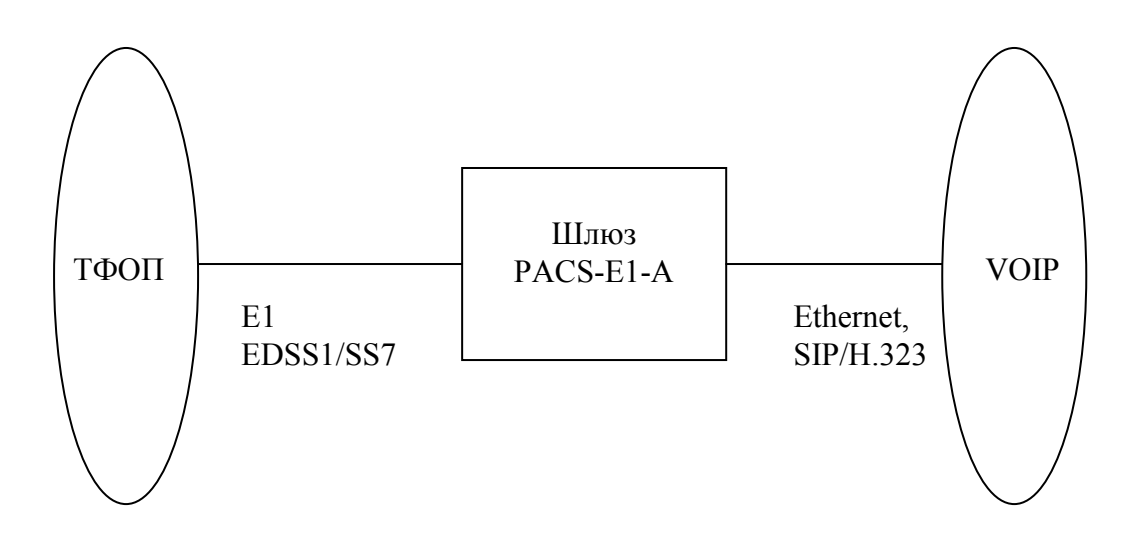

#### Выполняемые функции

Шлюз PACS-E1-А обеспечивает следующие функции:

- распознавание вызова со стороны E1 (VOIP);
- обработку вызова в соответствии с планом соединений;
- транскодирование голосовых потоков;
- преобразование сигнализаций VOIP и ТФОП;
- выдачу голосовых сообщений пользователям в соответствии с планом соединений;

#### Программное обеспечение шлюза поддерживает следующие протоколы и сервисы.

VOIP сервис

Базируется на Asterisk v1.6

Кодеки G.711 (а,т), G.729AB, GSM

Протоколы SIP, Н.323, RTP

Маршрутизация

BGP4, BGP4+, OSPFv2, OSPFv3, RIPv1, RIPv2, RIPng

Аутентификация пользователей

RADIUS

Безопасность

IP firewall, NAT

Статистика

*IP accounting* 

Управление и конфигурация

Локальная консоль (SVGA, Kbd)

ssh, telnet, ftp, nfs

Диагностика

traceroute, dig, tcpdump, netcat

С помощью менеджера пакетов дополнительно может быть установлена любая утилита из стандартного репозитория Debian.

#### Варианты исполнения шлюза

| PACS-E1-A8 | 8 Е1 интерфейсов |
|------------|------------------|
| PACS-E1-A4 | 4 Е1 интерфейса  |
| PACS-E1-A2 | 2 Е1 интерфейса  |
| PACS-E1-A1 | 1 Е1 интерфейс   |

\* - все варианты исполнения включают 1 Gb/s Ethernet интерфейс, 1 GB RAM, 1 GB загрузочный USB флэш

## 2. Структура шлюза

Внутреннее устройство шлюза изображено на Рис. 1.

Основу шлюза составляет системная плата стандарта mATX, имеющая в своем составе следующие компоненты:

- Процессор Core 2 DUO
- Память DDR2 объемом 1 Гб
- Gigabit Ethernet интерфейс
- Интерфейсы для подключения SVGA дисплея и клавиатуры
- USB 2.0 интерфейсы для подключения периферийных устройств. Один из портов USB использован для подключения загрузочной flash памяти

К особенностям шлюза следует отнести отсутствие жесткого диска и прочих механических устройств, за исключением вентиляторов охлаждения. Это существенно повышает надежность устройства при длительной эксплуатации. Загрузка программного обеспечения шлюза, хранение необходимой конфигурации и статистических данных осуществляется на USB Flash носителе, логически организованном в виде диска.

Поставщик оставляет за собой право выбора оптимальной производительности процессора для конкретного количества каналов E1, с целью достижения наилучшего соотношения цена/качество. Остальные заявленные характеристики в конкретной поставке шлюза могут также отличаться от настоящего руководства в сторону увеличения.

Подключение E1 каналов осуществляется через интерфейсную плату Quasar. Плата устанавливается при сборке компьютера. При тестировании производитель также конфигурирует программное обеспечение для E1 интерфейсов.

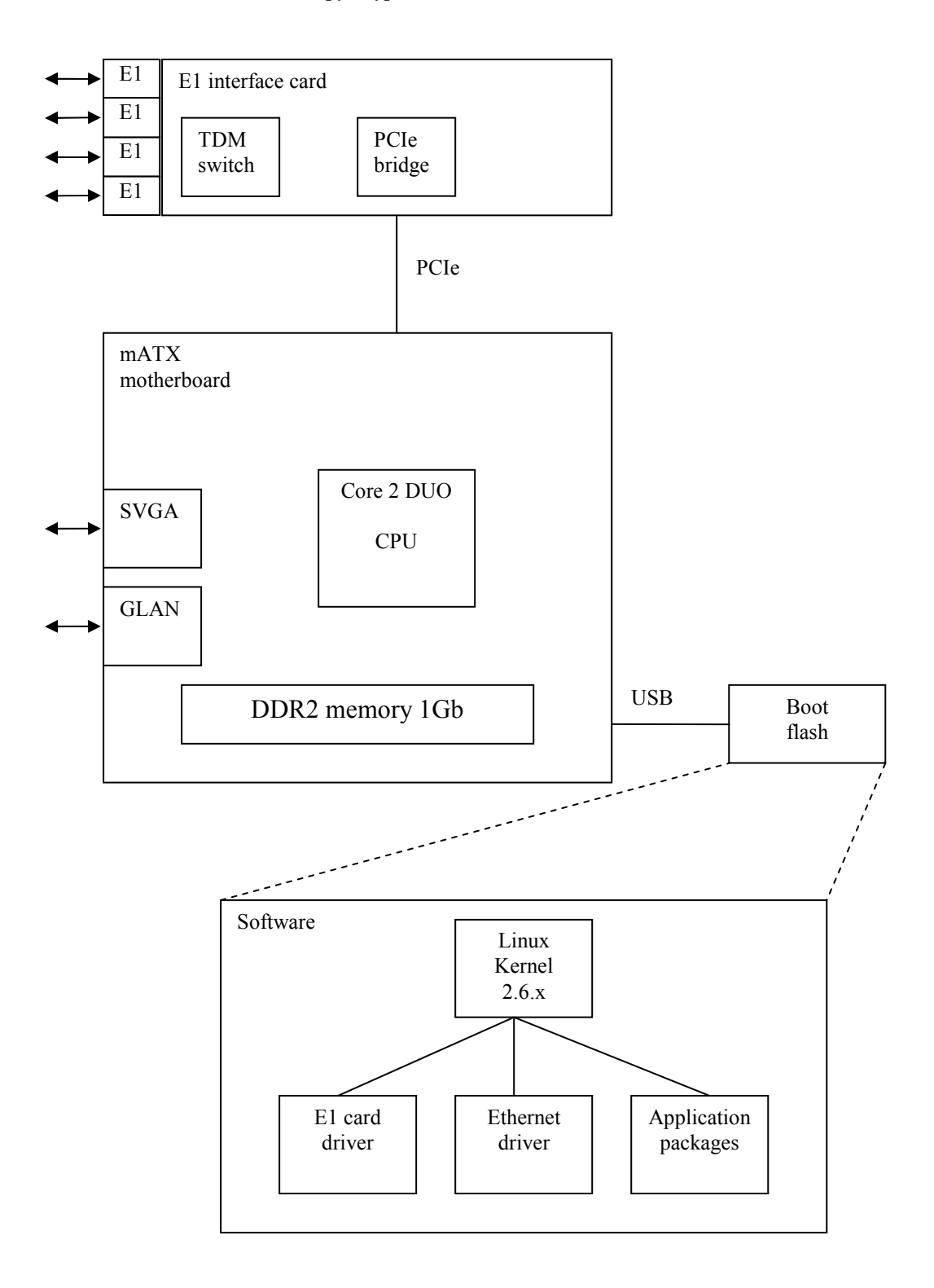

Рис. 1. Структура шлюза РАСЅ-Е1-А

## 3. Установка и подключение

## 3.1. Внешние разъемы

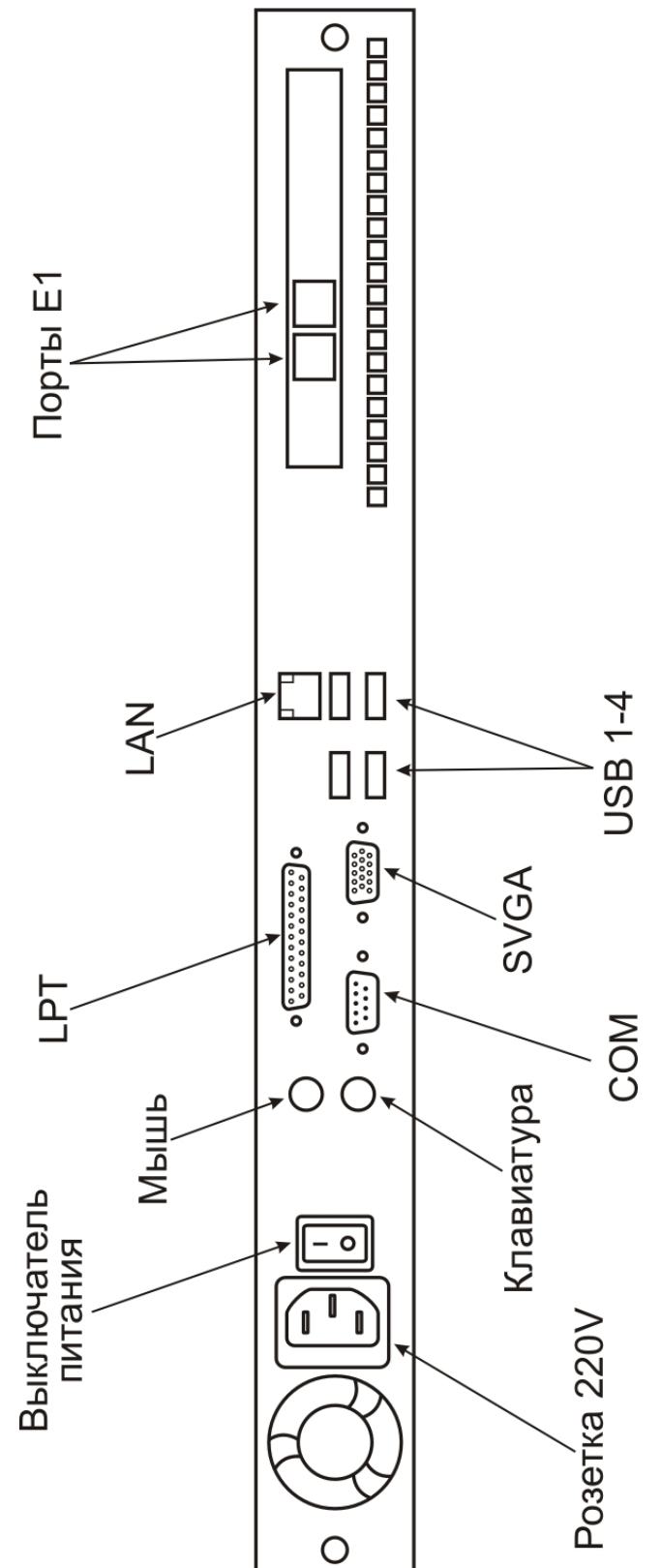

### 3.2. Установка шлюза в 19" стойку

Установка корпуса в 19" стойку (шкаф) должна производиться в соответствии с Рис. 2. Шасси шлюза с обеих сторон должно поддерживаться горизонтальными рельсами, прикрепленными к вертикальным опорам шкафа. Недопустим монтаж только за крепежные уголки на передней панели шлюза, так как это приведет к большим механическим напряжениям и деформирует корпус. Крепежные уголки на передней панели служат только для фиксации корпуса в горизонтальной плоскости.

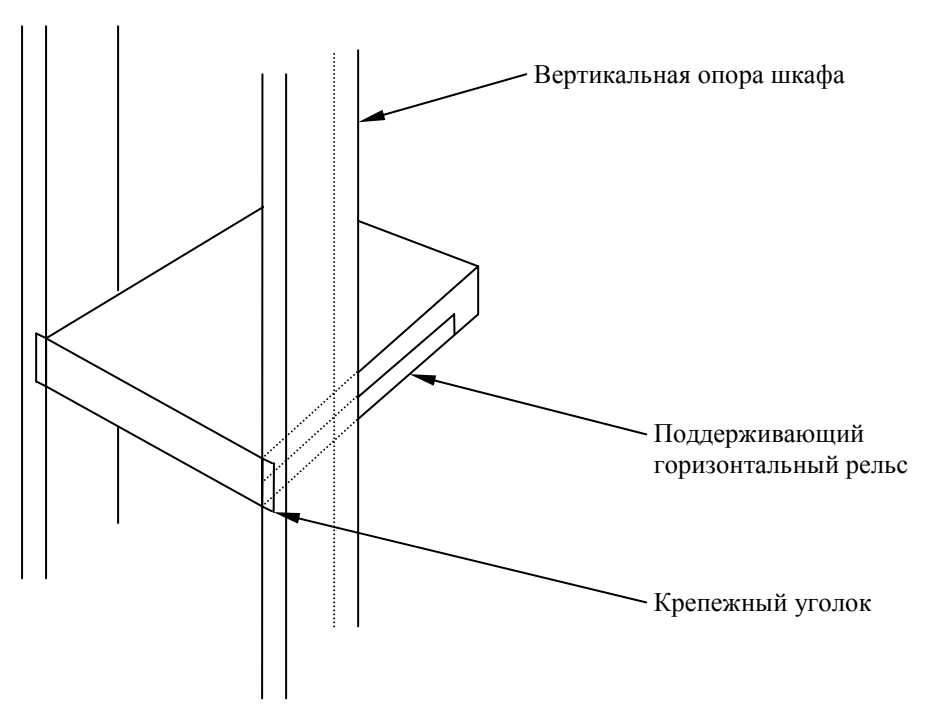

Рис. 2. Монтаж шлюза в стойке

Поддерживающие рельсы являются аксессуарами стойки и не входят в комплект поставки шлюза.

Перед монтажом корпуса рекомендуется отключить все интерфейсные кабели и вынуть flash память из гнезда USB.

#### 3.3. Питание и заземление

Шлюз питается от сети переменного тока 220В через стандартный трехжильный шнур с одним проводом заземления. Шнур питания с так называемой Евро-вилкой входит в комплект поставки. **Использование заземления является обязательным**! Перед подключением изделия необходимо убедиться, что розетка имеет контакты заземления и они подключены к заземляющей шине помещения. В противном случае корпус компьютера и интерфейсные разъемы могут находиться под потенциалом, образующимся в сетевом фильтре блока питания. Наличие этого напряжения не опасно для людей, но может привести к выходу из строя мониторов и других периферийных устройств, подключаемых к шлюзу.

Кроме того, отсутствие заземления приводит к появлению дополнительных наводок от компьютера в сеть питания, а также не обеспечивает защитные функции при возникновении неисправностей в блоке питания.

Перед подключением шнура питания, необходимо убедиться, что переключатель питания на задней панели компьютера установлен в положение «О».

## 3.4. Подключение интерфейсов Е1

#### 3.4.1. Подключение 4 и 8 канального варианта шлюза

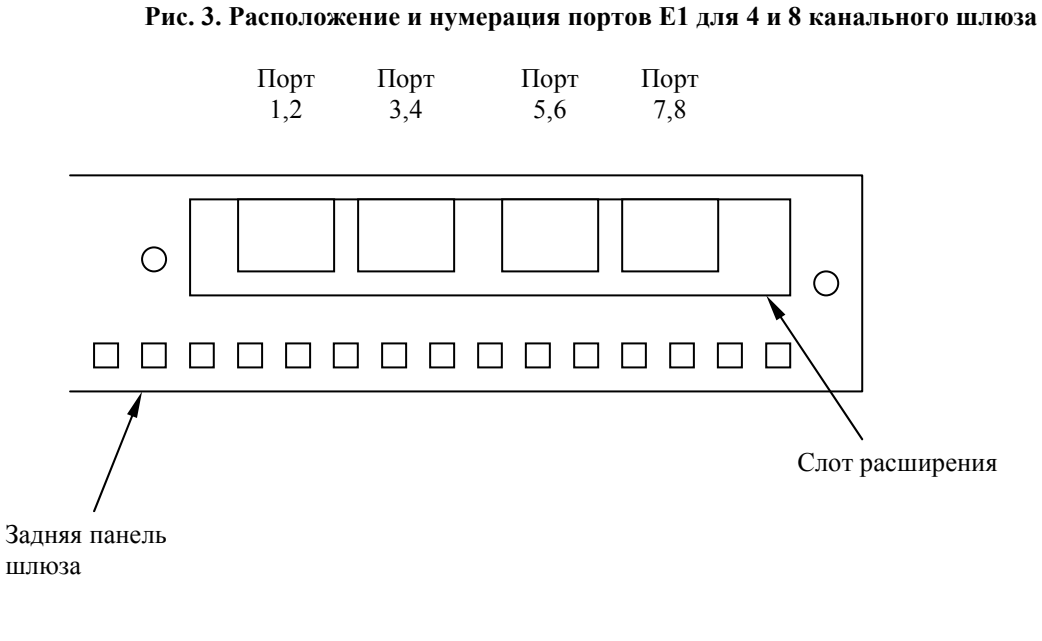

| Порт\Вывод | 1    | 2    | 3    | 4    | 5    | 6    | 7    | 8    |
|------------|------|------|------|------|------|------|------|------|
| Port 1,2   | TX1+ | TX1- | RX1+ | TX2+ | TX2- | RX1- | RX2+ | RX2- |
| Port 3,4   | TX3+ | ТХ3- | RX3+ | TX4+ | TX4– | RX3- | RX4+ | RX4- |
| Port 5,6   | TX5+ | TX5- | RX5+ | TX6+ | ТХ6- | RX5- | RX6+ | RX6- |
| Port 7,8   | TX7+ | TX7- | RX7+ | TX8+ | TX8- | RX7- | RX8+ | RX8- |

Примечания.

- 1. RX приемник (вход), TX передатчик (выход)
- 2. В 4-х канальном варианте отсутствуют порты 5,6,7,8

Тип используемого соединителя RJ-45

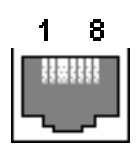

### 3.4.2. Подключение 1 и 2 канального варианта шлюза

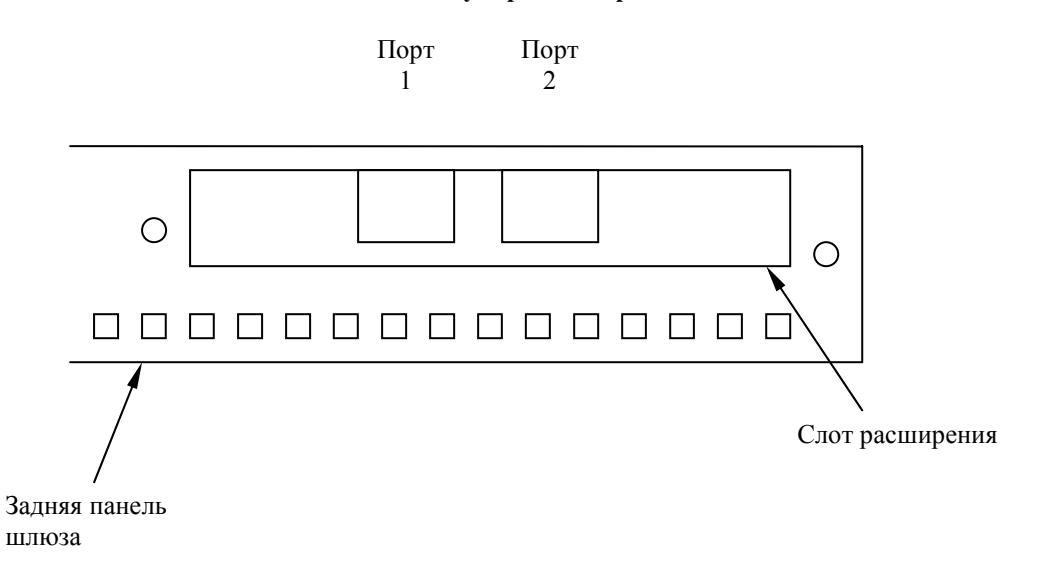

Рис. 4. Расположение и нумерация портов для 1 и 2 канального шлюза

| Порт\Вывод | 1    | 2    | 3 | 4    | 5    | 6 | 7 | 8 |
|------------|------|------|---|------|------|---|---|---|
| Port 1     | RX0+ | RX0- |   | TX0+ | ТХ0- |   |   |   |
| Port 2     | RX1+ | RX1- |   | TX1+ | TX1- |   |   |   |

Примечания.

- 3. RX приемник (вход), ТХ передатчик (выход)
- 4. В 1 канальном варианте отсутствует порт 2

Тип используемого соединителя RJ-45

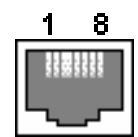

#### 3.4.3. Вопросы грозозащиты

Порты E1 шлюзов PACS имеют гальваническую изоляцию на напряжение до 1500 в и защищены от воздействия статического электричества. Тем не менее, подключение к порту наземных (атмосферных) линий E1, выходящих за пределы здания, допускается только при условии применения специальных устройств защиты (УЗ) от перенапряжений.

Особое внимание следует уделить заземлению УЗ и шлюза. Заземление обоих устройств должно быть осуществлено в одной точке с минимальной возможной длиной заземляющих шин. По возможности, питание шлюза должно осуществляться от бесперебойного источника.

### 4. Включение и начальная конфигурация

Для включения питания устройства необходимо выключатель на задней панели перевести в положение «I» и нажать кнопку включения на передней панели. Заработают вентиляторы охлаждения и шлюз начнет загрузку ПО, которая может занять 2-3 минуты. Конфигурацию шлюза можно осуществлять с помощью локальной консоли (через SVGA монитор и клавиатуру) или удаленно через сеть Ethernet по протоколу ssh.

#### 4.1. Начальный IP адрес

По умолчанию ІР адрес шлюза 172.16.24.2.

Поменять IP адрес можно двумя способами. Для оперативных изменений адреса можно использовать команду:

#### ifconfig eth0 <адрес> <маска>

Адрес, измененный таким способом, будет актуален до следующей перезагрузки шлюза, после чего снова вернется первоначальный адрес.

Для перманентного изменения IP адреса, необходимо отредактировать файл /etc/network/interfaces. Сделать это можно с помощью текстовых редакторов joe, mcedit или с помощью файлового менеджера mc. После установки нужного IP, необходимо либо перезапустить всю систему командой reboot, либо перезапустить сетевых сервисы, запустив скрипт /etc/init.d/networking.

### 4.2. Начальный login

При любом варианте подключения, система запросит имя пользователя и пароль.

#### Hачальные Login/Password = root/root

После первого же входа в систему необходимо изменить пароль командой **passwd**. Команда запросит текущий пароль, после чего предложит ввести новый.

### 4.3. Выключение и перезагрузка

Для перезагрузки шлюза необходимо использовать команду **reboot**. Выключение шлюза происходит по команде **halt**. Перед выполнением этих команд программное обеспечение шлюза выполняет важную последовательность действий. Во-первых, на flash память записываются изменения конфигурации, произведенные пользователем. Во-вторых, очищается и записывается на flash содержимое кэш-памяти. Без этих действий файловая система шлюза может потерять последние изменения, сделанные пользователем. По этой

причине, использование команд **halt** и **reboot** предпочтительнее аппаратного отключения питания и аппаратного перезапуска кнопкой reset.

### 4.5. Восстановление заводских настроек

Команда **pb.factory** восстанавливает заводскую конфигурацию программного обеспечения устройства. После ее исполнения необходимо перезагрузить шлюз.

Все пользовательские изменения будут утеряны!

## 5. Архитектура Е1 подсистемы

### 5.1. Синхронизация Е1 интерфейсов

Любой из интерфейсов E1 шлюза PACS может работать в режиме ведущего (master) или ведомого (slave). В системе может работать несколько интерфейсов в режиме master и несколько интерфейсов в режиме slave. Выбор между режимами осуществляется пользователем при конфигурации интерфейсов. На Рис. 5 изображена схема подсистемы синхронизации шлюза. В этом примере порты 1 и 2 работают в ведущем режиме, порты 3 и 4 – в ведомом.

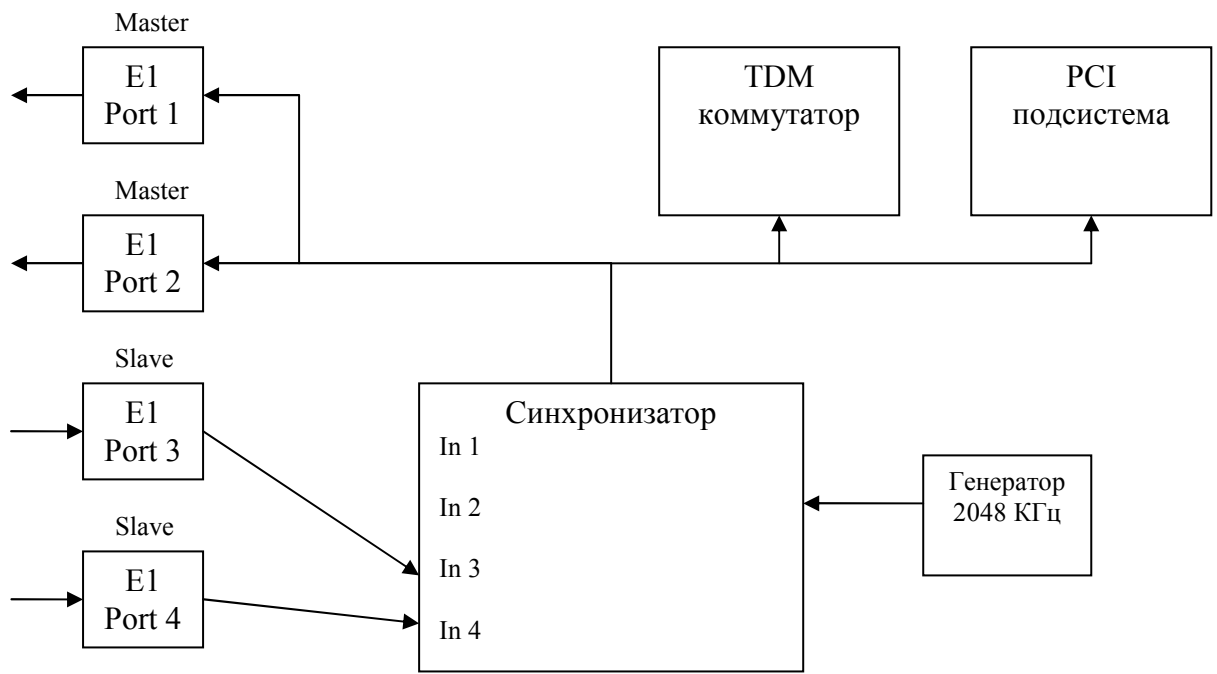

Рис. 5. Синхронизация Е1 на примере 4-х канального шлюза

Функцию по синхронизации всей системы выполняет специальное устройство – синхронизатор. В его задачу входит выделение опорной частоты из каналов, работающих в режиме slave. С помощью опорной частоты затем тактируются все основные функциональные блоки системы – TDM коммутатор, PCI подсистема и интерфейсы, работающие в режиме master. Последовательность выбора источника синхронизации следующая:

- 1. Выбираются интерфейсы, работающие в режиме slave.
- 2. Среди них выбираются интерфейсы, не имеющие ошибок фрейма Е1.

- 3. Среди них в качестве источника синхронизации выбирается интерфейс с наименьшим порядковым номером и к нему происходит привязка синхронизации.
- 4. Если интерфейсов в режиме slave нет, в качестве источника синхронизации выбирается внутренний генератор.

Если на интерфейсе, который выбран для синхронизации, происходит потеря фрейма, синхронизатор автоматически переключится на следующий по приоритету интерфейс. Для примера на Рис. 5, в качестве источника синхронизации будет выбран порт 3, если оба порта имеют нормальный сигнал. Если порт 3 сигнал потеряет, вся система будет привязана к порту 4 автоматически. Если потеряют сигнал оба порта, система перейдет на тактирование от внутреннего генератора.

### 5.2. Передача голосовых данных через Е1 интерфейсы

Основные функции E1 подсистемы – коммутация канальных интервалов E1 (TS – timeslot) и преобразование синхронных потоков в пакеты для их последующей обработки программным обеспечением. Схема обработки данных приведена на Рис. 6.

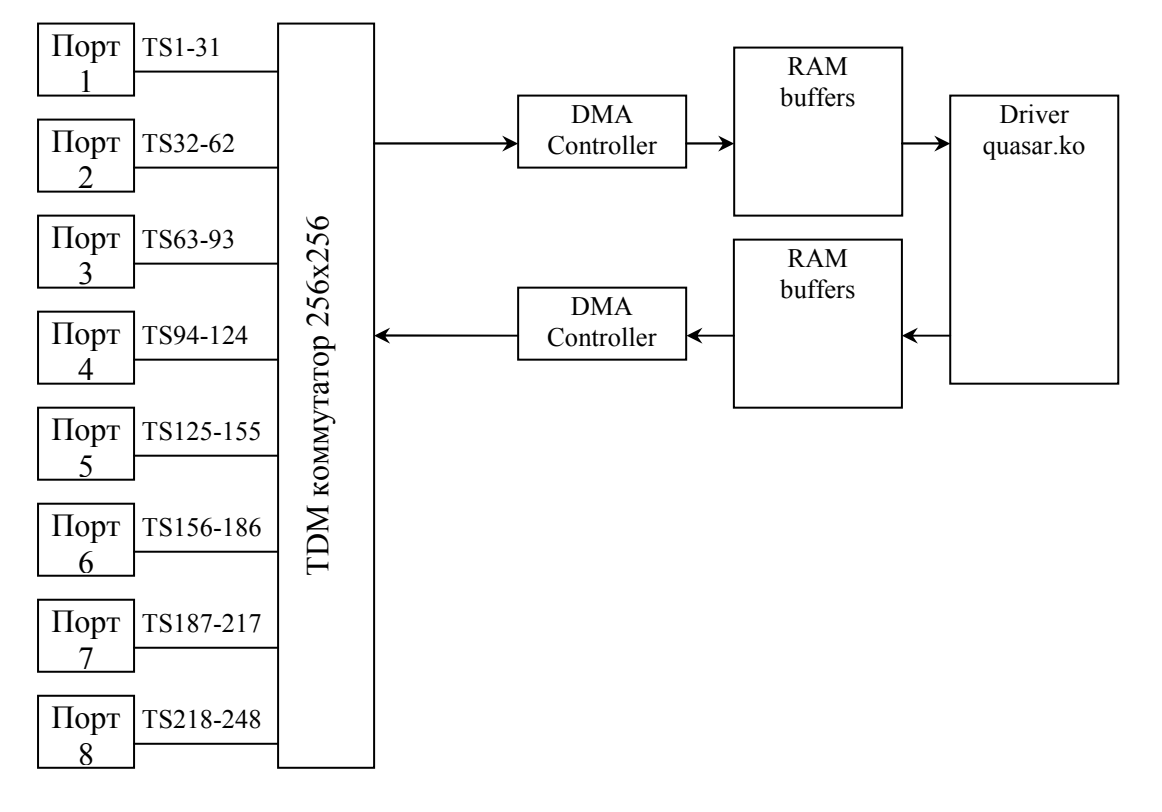

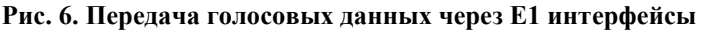

Каждый порт E1 формирует фрейм E1 в соответствии со стандартами G.703, G.704, состоящий из 32 канальных интервалов TS0..TS31. Канальный интервал TS0 является служебным и используется для формирования самого фрейма. В передаче данных он не участвует и далее не рассматривается. Таким образом, каждый порт E1 предоставляет 31 канальный интервал для передачи данных. Нумерация канальных интервалов в системе сквозная - порт 1 занимает TS1..TS31, порт 2 занимает TS32..TS62 и так далее. Итого, в 8-канальном варианте шлюза имеется 248 интервалов TS1..TS248, доступных для передачи голосовых данных.

Сформированные портами канальные интервалы поступают на TDM коммутатор. С помощью этого устройства пользователь может соединить между собой произвольные группы интервалов, принадлежащие одному или разным портам E1. Кроме того, TDM коммутатор направляет нужные интервалы для их дальнейшего оформления в пакеты контроллерами DMA.

DMA контроллер формирует из выбранного пользователем подмножества канальных интервалов {TSAn} пакет с данными. Сформированный пакет отправляется в буфера памяти компьютера, где обрабатывается драйвером карты E1.

## 6. Технические характеристики

| Параметр                        | Значение                                 |  |  |  |
|---------------------------------|------------------------------------------|--|--|--|
| Е1 интерфейсы                   |                                          |  |  |  |
| Тип соединителя                 | RJ45, 8 контактов                        |  |  |  |
| Тип линии                       | симметричная витая пара, 120 ом          |  |  |  |
| Номинальное напряжение импульса | 3 B +- 10%                               |  |  |  |
| Скорость передачи данных        | 2048 кбит/с +- 50 ppm                    |  |  |  |
| Кодирование                     | AMI/HDB3                                 |  |  |  |
| Затухание сигнала, не более     | -40 дб                                   |  |  |  |
| Соответствие стандартам         | MCЭ-T G.703, G.704, G.706, G.732, G.823  |  |  |  |
| Форма импульса                  | по рекомендации G.703                    |  |  |  |
| Размах фазового дрожания        | по рекомендации G.823                    |  |  |  |
| Структура кадров                | по рекомендации G.704                    |  |  |  |
| Ethernet интерфейс              |                                          |  |  |  |
| Тип соединителя                 | RJ45                                     |  |  |  |
| Поддерживаемые скорости         | 10,100,1000 Мбит/с                       |  |  |  |
| Общ                             | Общие характеристики                     |  |  |  |
| CPU                             | Intel Core 2 DUO                         |  |  |  |
| Объем памяти                    | 1 Гб, расширяемый                        |  |  |  |
| Объем Flash                     | 1 Гб                                     |  |  |  |
| Прочие интерфейсы               | SVGA, LPT, Serial, USB, KBD              |  |  |  |
| Напряжение питания              | 220 B +- 20%                             |  |  |  |
| Потребляемая мощность           | Не более 250 Вт                          |  |  |  |
| Условия эксплуатации            | Температура воздуха от 5 до 50° С        |  |  |  |
|                                 | Относительная влажность до 80% при 25° С |  |  |  |
| Размеры                         | 482х377х44 мм                            |  |  |  |
| Bec                             | 7 кг                                     |  |  |  |
| Размеры упаковки                | 550х560х160 мм                           |  |  |  |

## 7. Комплект поставки

- Шлюз PACS-E1-A (включая CPU, E1 карту Quasar, DDR2 модуль) 1 шт
- Внешний USB flash 1 шт
- CD (DVD) с документацией 1 шт
- Шнур питания (Евровилка) 1 шт